## **NVS8-12MD4**

Bezpečnostná kamera s pôsobivým 12 MP a objektívom s veľkou clonou F1.6 zachytí každý malý detail na ľudskej tvári alebo poznávacej značke. Buďte si istí, že žiadne podstatné detaily nezostanú nepovšimnuté. Vďaka výkonnému reflektoru a dvom infračerveným LED diódam na každej kamere vám už tma nebude brániť v kontrole vecí, ktoré v noci nie sú viditeľné. Môžete vidieť viac detailov v plnej farbe bez obáv zo slabého osvetlenia. Nie je potrebný napájací kábel ani adaptér. NVS8-12MD4 s technológiou Power over Ethernet (PoE) potrebuje pre každú kameru iba jeden sieťový kábel. Menej káblov, menej nákladov, viac pohodlia.

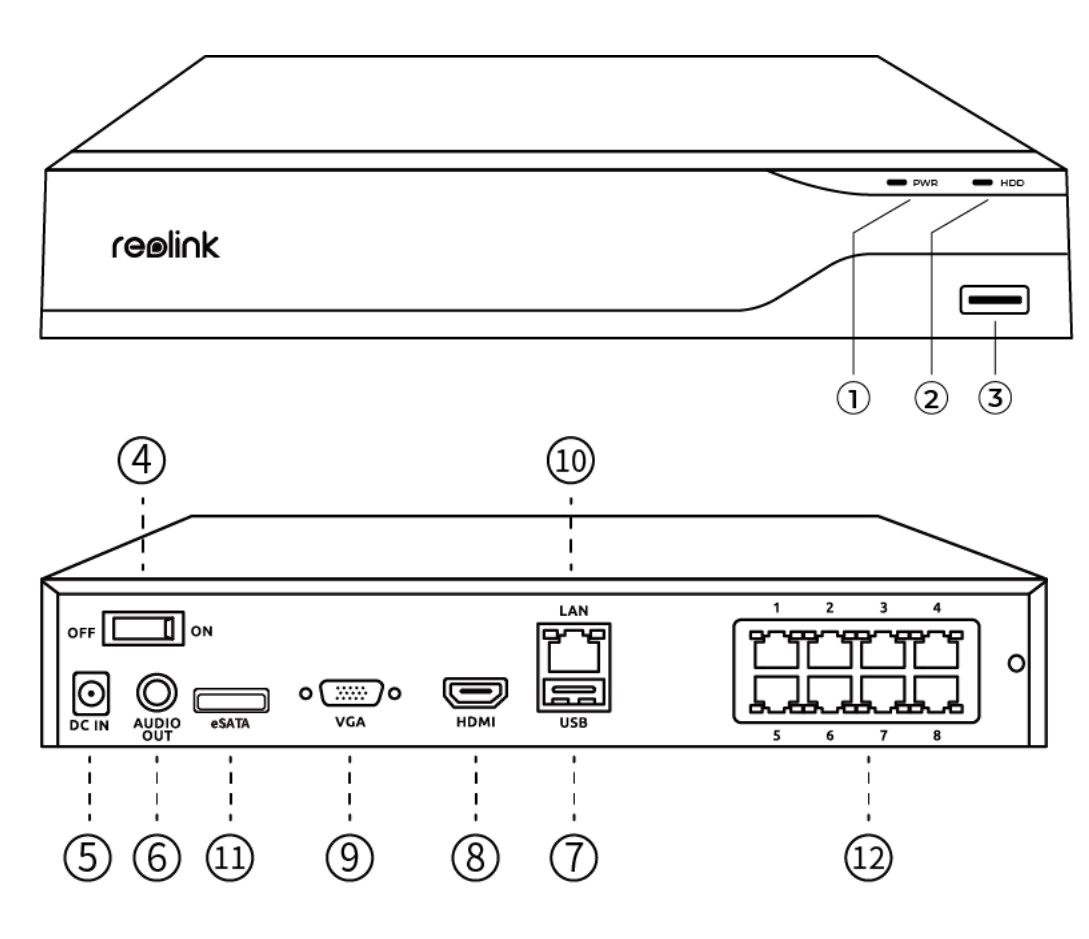

# 1. Špecifikácie

| 1 | LED dióda napájania |
|---|---------------------|
| 2 | LED dióda pre HDD   |
| 3 | USB port            |

| 4  | Spínač zapnutia/vypnutia |
|----|--------------------------|
| 5  | Vstup napájania          |
| 6  | Výstup zvuku             |
| 7  | USB port                 |
| 8  | HDMI port                |
| 9  | VGA port                 |
| 10 | LAN port                 |
| 11 | Port eSATA               |
| 12 | Porty PoE                |

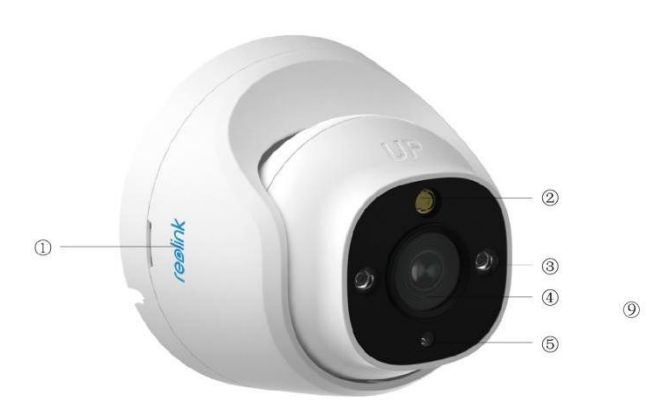

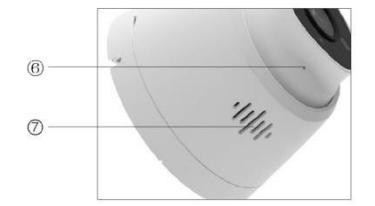

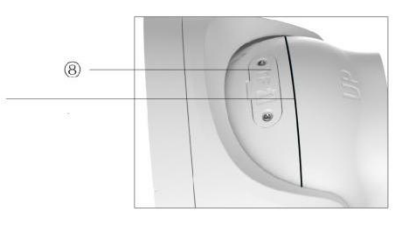

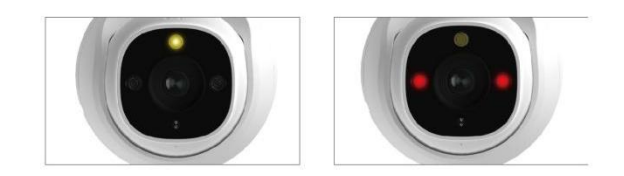

| 1 | Logo                   |
|---|------------------------|
| 2 | Reflektor              |
| 3 | Infračervené LED diódy |
| 4 | Objektív               |

| 5 | Snímač denného svetla   |
|---|-------------------------|
| 6 | Zabudovaný mikrofón     |
| 7 | Reproduktor             |
| 8 | Otvor pre microSD kartu |
| 9 | Vodotesný prehyb        |

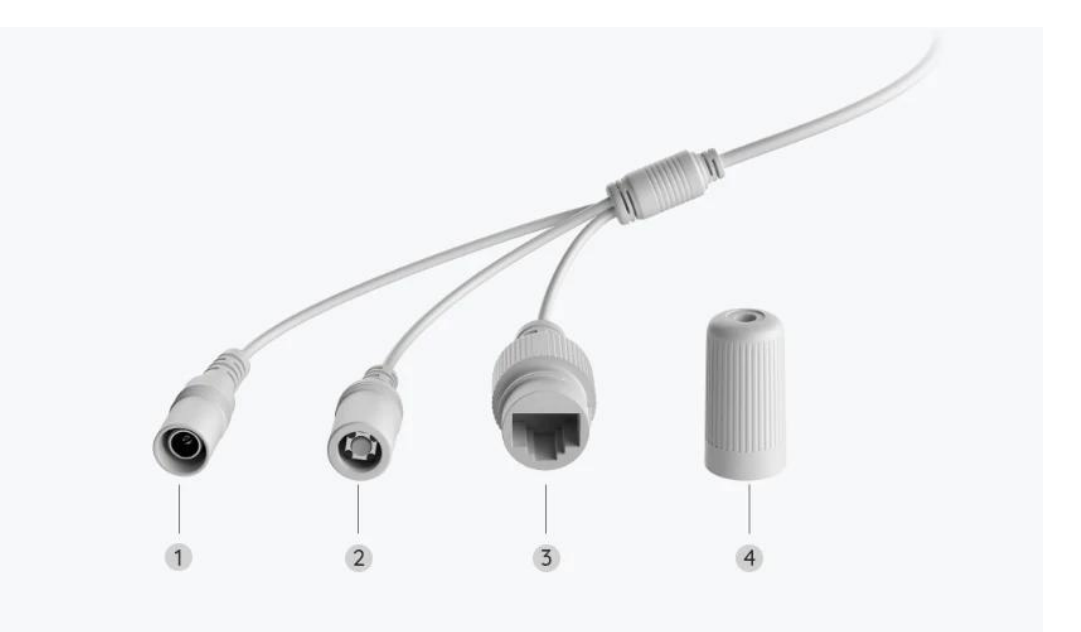

| 1 | Napájanie            |
|---|----------------------|
| 2 | Tlačidlo resetovania |
| 3 | Sieť                 |
| 4 | Vodotesné veko       |

## 2. Nastavenie a inštalácia

### Nastavenie systému

Čo je v škatuli

**Poznámka:** Obsah balenia sa môže líšiť a meniť pri jednotlivých verziách a platformách; nižšie uvedené informácie sú preto len orientačné. Skutočný obsah balenia zodpovedá najnovším informáciám na stránke určenej na predaj daného produktu.

NVS8-12MD4

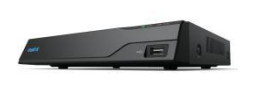

NVS8

P344

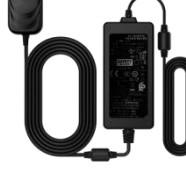

NVR sieťový adaptér

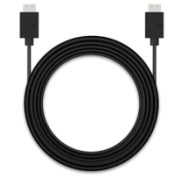

HDMI kábel

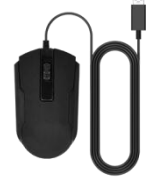

USB myš

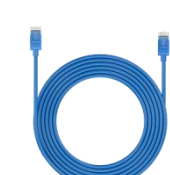

1 m sieťový kábel

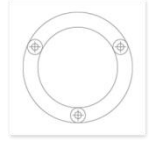

Montážna šablóna

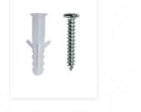

Balenie skrutiek

Návod na rýchle spustenie

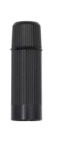

Vodotesné veko

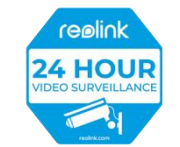

Výstražná nálepka

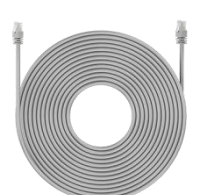

18 m sieťový kábel

#### Pripojte a zapnite NVR.

Pred prvým nastavením systému v aplikácii pripojte kamery k NVR a zapnite NVR. 1. Pripojte LAN port NVR k smerovaču pomocou ethernetového kábla a pripojte myš k USB portu NVR.

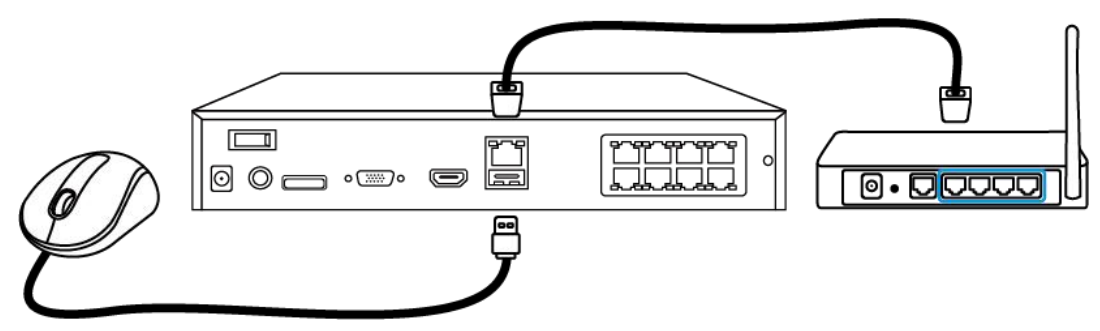

2. Pripojte PoE kameru k PoE portu NVR. Alebo ak chcete použiť Wi-Fi kameru, pripojte kameru k Wi-Fi toho istého smerovača ako NVR.

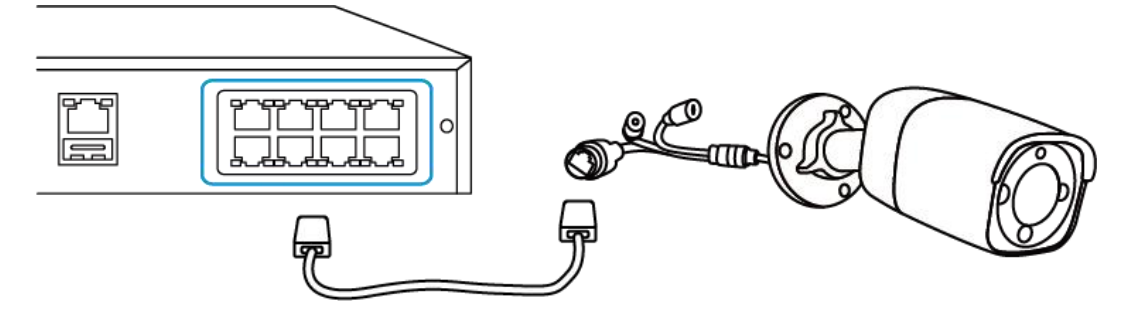

3. Pripojte sieťový adaptér k NVR a zapnite NVR.

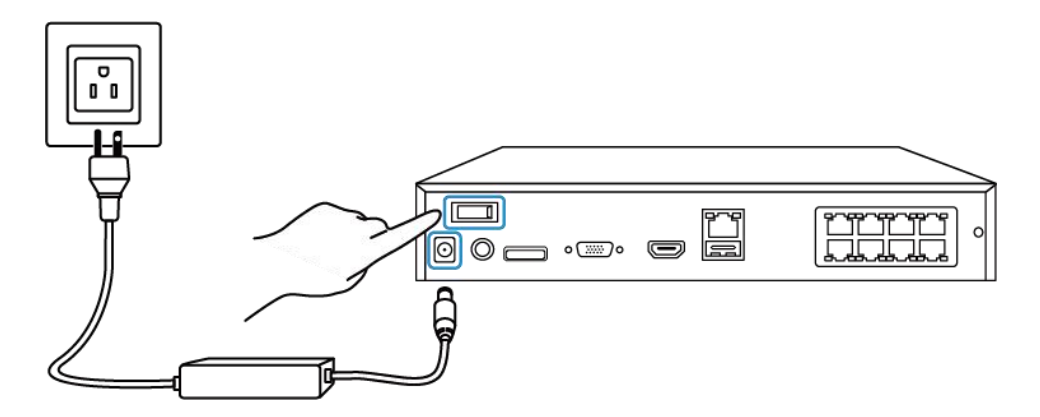

Nastavenie systému v aplikácii

Najprv nastavte systém v aplikácii podľa nasledujúcich krokov. **Poznámka:** Uistite sa, že zariadenie a váš telefón sú v rovnakej sieti.

1. krok Ťuknite na ikonu 😌 v pravom hornom rohu.

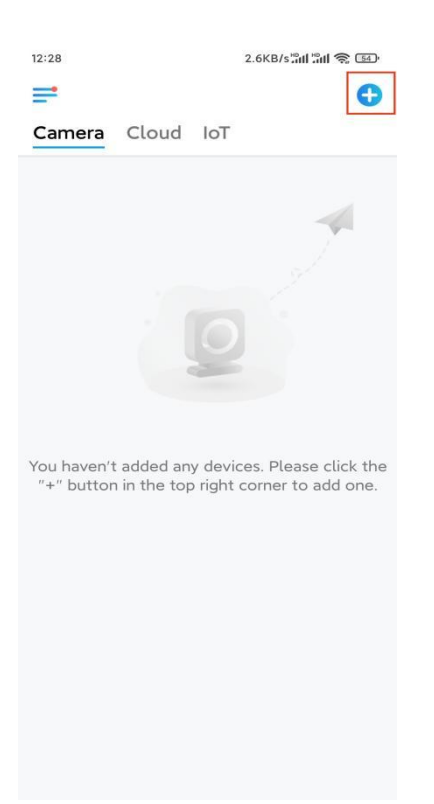

2. krok Naskenujte QR kód na svojom NVR alebo ťuknite na položku Input
UID/IP (Vstup UID/IP) a zadajte UID pre NVR (16-miestne číslo pod QR kódom).
Potom ťuknite na položku Next (Ďalej).

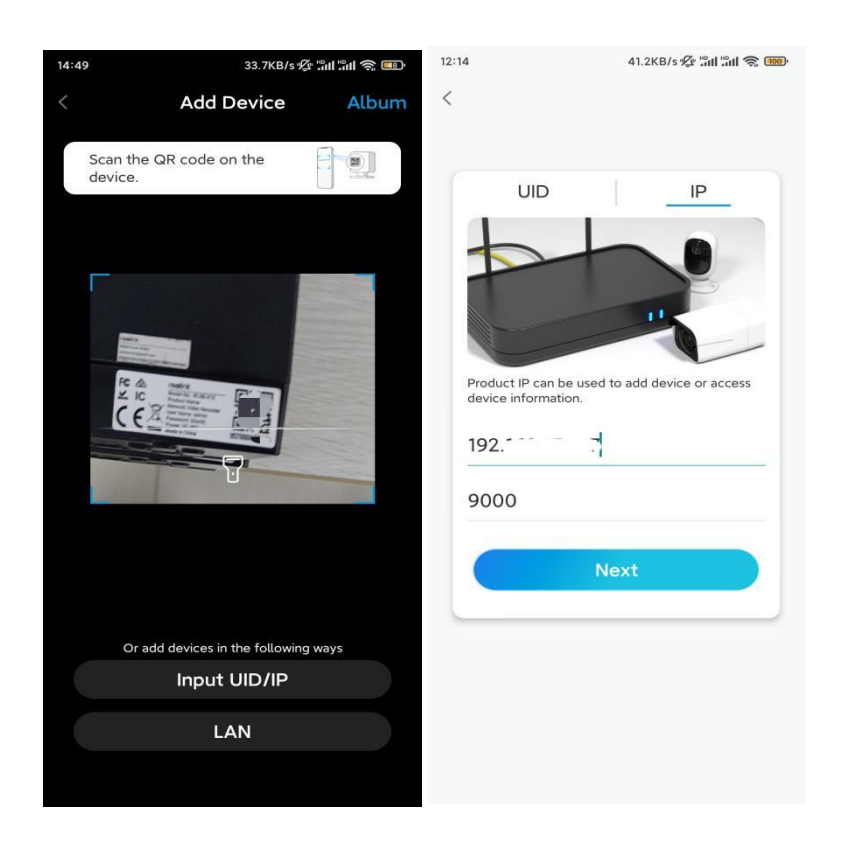

3. krok Z bezpečnostných dôvodov musíte pri prvom použití vytvoriť heslo.

|                                                                     | 7.1KB/s 🕼 🖫 🖓 🐨                                                        |
|---------------------------------------------------------------------|------------------------------------------------------------------------|
| Device in                                                           | nitialization                                                          |
|                                                                     |                                                                        |
|                                                                     |                                                                        |
|                                                                     |                                                                        |
| First step                                                          |                                                                        |
| Create de                                                           | vice                                                                   |
| password                                                            |                                                                        |
| The account info is re<br>device(s) on other pla<br>quicker access. | quired when you access<br>atforms. Keep it for                         |
|                                                                     | ult device<br>nt)                                                      |
|                                                                     |                                                                        |
| <b>∂</b> · · · · · ·                                                | ۵ 🛞                                                                    |
|                                                                     | @ ©                                                                    |
| A                                                                   | <ul> <li>(m) ⊙</li> <li>(m) ⊙</li> <li>(m) ⊙</li> <li>(m) ⊕</li> </ul> |
|                                                                     | ⊛ ⊘<br>⊛ ⊗<br>strength: Weak                                           |
|                                                                     | <ul> <li>⊕ ⊘</li> <li>strength: Weak</li> </ul>                        |
| B · · · · · · · · · · · · · · · · · · ·                             | ⊛ ⊘ atrength: Weak                                                     |
|                                                                     | <ul> <li></li></ul>                                                    |

4. krok Pomenujte svoje zariadenie. Potom ťuknite na položku Next (Ďalej).

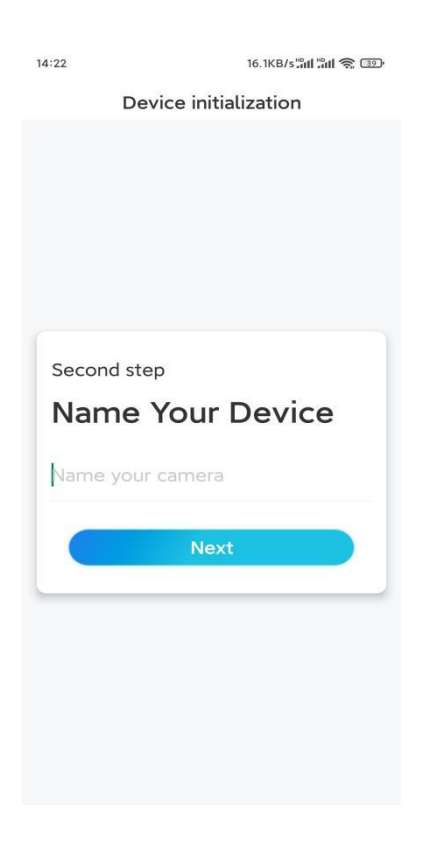

5. krok Inicializácia je dokončená! Teraz môžete spustiť živé sledovanie.

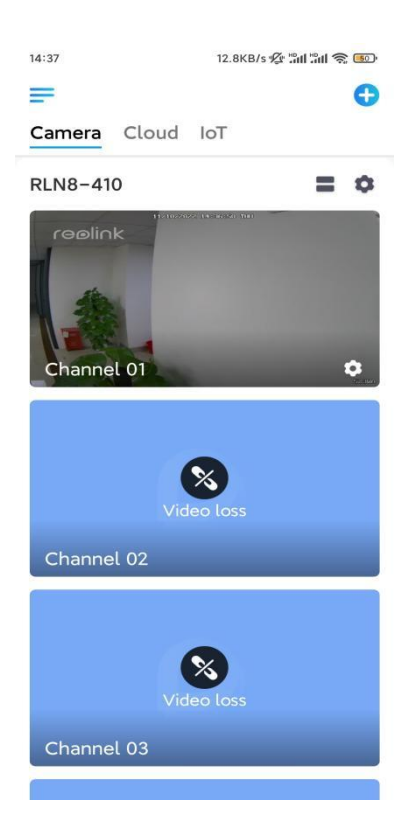

### Inštalácia kamery

Pri inštalácii kamery postupujte podľa nižšie uvedených krokov.

1. krok Oddeľte montážnu dosku od kamery.

Môžete podržať a stlačiť vrchnú časť kamery a otočiť dosku proti smeru hodinových ručičiek tak, ako je to znázornené nižšie.

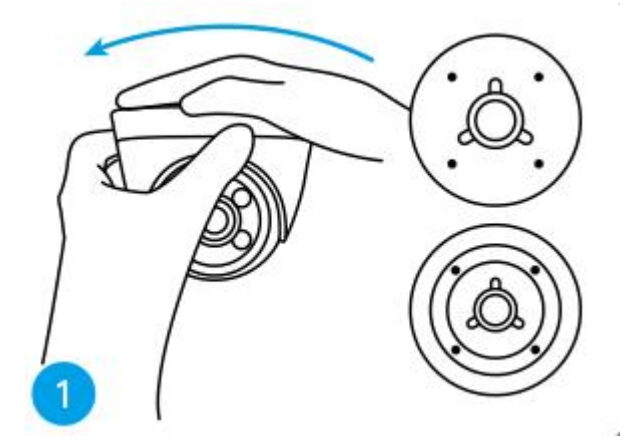

**2. krok** Nainštalujte montážnu dosku. Vyvŕtajte otvory do stropu podľa šablóny montážnych otvorov a pevne priskrutkujte montážnu dosku.

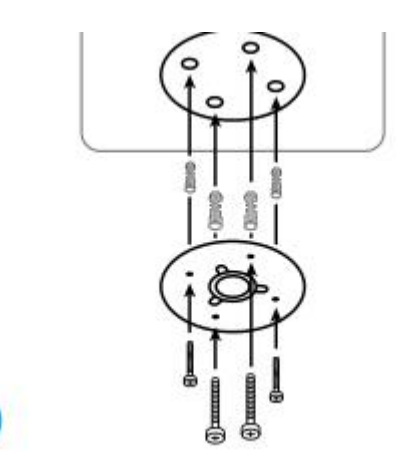

**Poznámka:** V prípade potreby použite hmoždinky do sadrokartónu, ktoré sú súčasťou balenia.

#### 3. krok Pripevnite kameru.

Zarovnajte kameru s montážnou doskou a otočte kameru v smere hodinových ručičiek, aby ste ju pevne zaistili. Dávajte pozor na to, aby tieto dva body boli zarovnané, čo znamená, že kamera je správne uzamknutá.

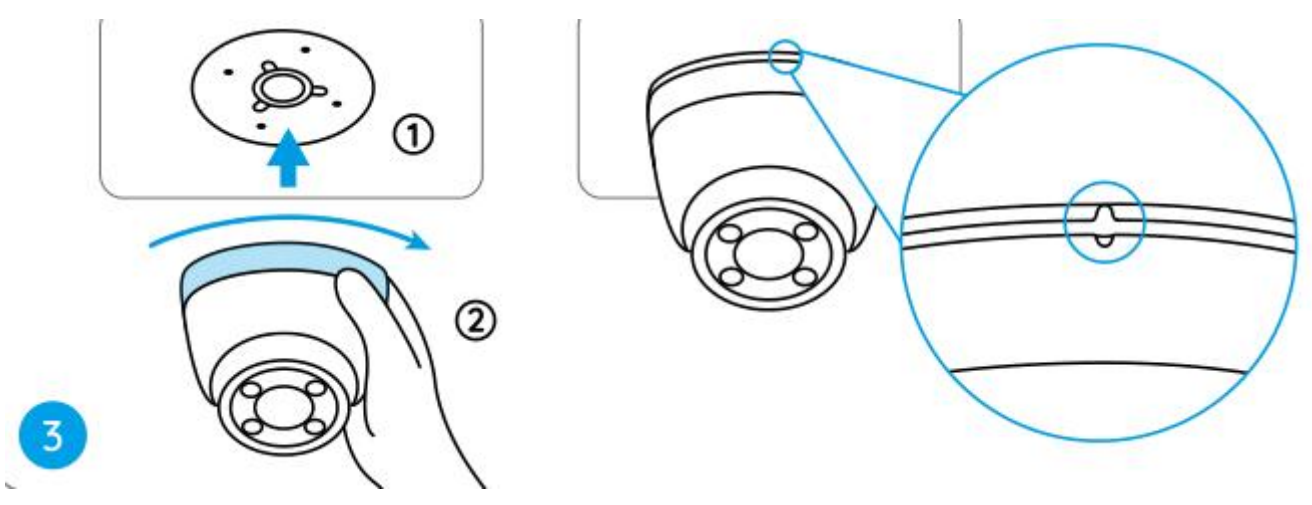

#### Poznámky:

Prevlečte kábel cez drážku pre kábel na základni držiaka.

Ak potrebujete kameru zložiť, chyťte ju a otočte ju opatrne proti smeru hodinových ručičiek.

4. krok Nastavte uhol pohľadu kamery.

Po nainštalovaní kamery môžete manuálne otáčať telo kamery, aby ste nastavili uhol sledovania kamery.

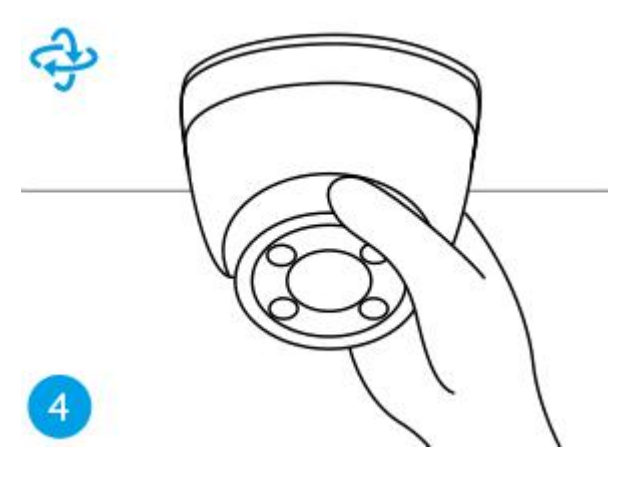